# Работа с защищенными материалами курсов проекта «Курсы-по-1С.рф»

## ВАЖНО!

Дочитайте, пожалуйста, эту инструкцию до конца. Абсолютное большинство проблем возникает из-за того, что какие-то шаги совершаются «наобум».

А потом начинается – «а я не знал, что надо активировать токен именно так».

Вся инструкция – 8 страниц, 10-12 минут чтения, но она сможет сэкономить всем массу времени. Вы ведь все равно намерены потратить не один десяток часов на изучение материалов курсов?

## Публикация материалов курса

Все материалы курсов опубликованы на отдельных **страницах**. Каждая страница – это отдельный блок курса или отдельная задача. Ссылки на эти страницы приводятся на «стартовых страницах» каждого тренинга: <u>http://Kursy-po-1C.ru/</u>, блок «Материалы курсов».

Кроме того, на страницах накапливаются комментарии, то есть обсуждения материалов. Если у Вас возник вопрос, то Вы пишете его как комментарий, тренер ответит там же.

Важно: все ссылки на учебные материалы находятся в "закрытых" блоках страниц, которые будут доступны только после активации токенов (см. ниже)

## Доступ к закрытым блокам страниц

Доступ к закрытым разделам страниц и возможность оставлять свои комментарии появятся, только когда Вы активируете **Токен** этого курса.

Токен доступа – это длинная цифро-буквенная строка примерно вот такого вида: d83kgfg7slfiu205hfhg6sjkcnjufyu77ec437dc409sf5wrwwf2945hd3twev (только еще длиннее).

Токен автоматически высылается на E-mail, указанный в Вашем заказе, сразу после его оплаты.

## Новости, дополнительные материалы

При выпуске дополнительных материалов сообщаем об этом в разделе новостей нашего блога: <u>http://kypcu-no-1c.pd/blog/</u>

Страница 1 из 8

## Получение доступа (регистрация и активация токенов)

Для активации токена и получения доступа нужно сделать всего два шага, оба займут 2-3 минуты...

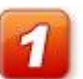

#### Шаг 1: Заполистрина

Зарегистрироваться на сайте Курсы-по-1С.рф

Если Вы еще не зарегистрировались на нашем сайте — это нужно сделать на странице регистрации: <u>http://kypcu-пo-1c.pd/wp-signup.php</u>

При регистрации нужно ввести следующие данные по себе:

- Ник (имя на сайте)
- Электронную почту
- Реальные Имя и Фамилию

Обязательно указывайте РЕАЛЬНЫЕ имена по ним фиксируются обращения на саппорт.

Пароль для входа на сайт придет Вам на указанную электронную почту – поэтому обязательно проверьте ее корректность.

Пароль позднее можно будет поменять в своем профиле (<u>http://курсы-по-1c.pф/wp-admin/profile.php</u>).

После того, как Вы получили пароль – входите на сайт (<u>http://курсы-по-1c.pф/wp-</u> <u>login.php</u>) под своим именем и переходите к шагу 2.

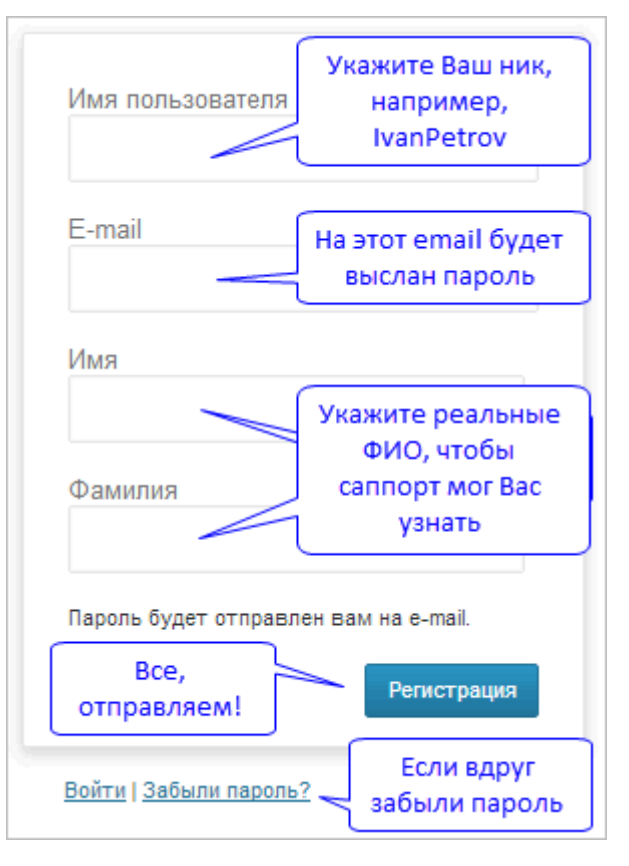

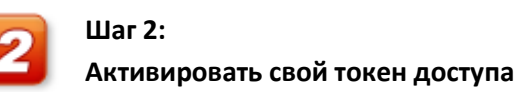

Как только Вы вошли на сайт под своим именем – переходите в свой профиль на сайте, в закладку «Macrep-группы»: <u>http://курсы-по-1c.pф/wp-admin/admin.php?page=mgroup-user</u>

На этой странице укажите свой токен и дату начала занятий – и нажимайте «Активировать».

| ← → С<br>курсы-по-1с.рф/wp-admin/admin.php?page=mgroup-user |                                                                                             |                          |                                        |                            |  |
|-------------------------------------------------------------|---------------------------------------------------------------------------------------------|--------------------------|----------------------------------------|----------------------------|--|
| Курсы по 1С                                                 |                                                                                             |                          |                                        |                            |  |
| Профиль Мастер-группа                                       | Мастер-группа                                                                               | В это поле вводится Ваш  |                                        |                            |  |
| 🕙 Свернуть меню                                             | Активировать токен                                                                          | токен дост<br>цифро-буке | <b>гупа</b> (длинная<br>зенная строка) |                            |  |
|                                                             | Токен                                                                                       | V                        | Активировать с                         | даты }                     |  |
|                                                             | d83kgfg7slfiu205hfhg6sjkcnjufyu77df7sf1t 201                                                |                          | 2013-03-16                             | Активировать               |  |
|                                                             | Дата активации может быть ±90 дней от текущей                                               |                          |                                        |                            |  |
|                                                             | В случае затруднений - пишите нам на support Вам дата начала<br>С уважением, Насипов Фарит. |                          |                                        | цится удобная<br>та начала |  |

#### Какую указывать дату активации?

- В некоторых курсах мы используем потоки (группы) это означает, что покупатели каждого такого курса занимаются синхронно, занятия начинаются в один день и всем участникам отводится один период доступа в Мастер-группу.
   В таких курсах указывайте ту дату активации, которая рекомендована на стартовой странице.
- Но есть и курсы со свободным обучением Вы можете выбрать любую дату активации, с которой Вам будет удобно заниматься.

Возможность скачивать видеоуроки у Вас появится сразу после активации токена, независимо от указанной стартовой даты.

#### Пример:

Например, Вы купили курс 24 февраля.

Через 2 дня (26 февраля) Вы принимаете решение, что начнете заниматься с 04 марта, но материалы хотите скачать уже сейчас. Вы активируете токен сразу (26 февраля), но при активации указываете стартовую дату 04 марта.

Тогда материалы Вы сможете скачать сразу (они опубликованы на страницах), а с 04 марта начнется отсчет двух месяцев Вашего доступа в Мастер-группу. И только с 4 марта в течение 2 месяцев Вы сможете участвовать в обсуждениях в Мастер-группе.

Страница 3 из 8

## Тип поставки — электронный

Материалы курсов можно скачать сразу после проведения оплаты и обработки заказа.

Видеоуроки предоставляются в защищенном формате. Для просмотра необходимо использовать специальный плеер.

Некоторые курсы поставляются в форматах AVI/MP4 – в этом случае для просмотра видео используйте любой медиаплеер, поддерживающий эти форматы. Для таких курсов дальнейшие разделы этой инструкции, касающиеся регистрации плеера, неактуальны!

# Что потребуется для просмотра курса?

На стартовой странице тренинга Вы скачиваете RAR-архив с видеоуроками. Защищенный видеоплеер для просмотра видеоуроков расположен по ссылкам:

Для старых курсов используется версия плеера 1.7:

- В RAR-архиве: <u>http://FS.Kursy-po-1c.ru/files/ufm-player/uvfPlayer.rar</u>
- Готовый к запуску плеер: <u>http://FS.Kursy-po-1c.ru/files/ufm-player/uvfPlayer.exe</u>

Для курсов, запущенных **с сентября 2015**, используется **версия плеера 3.х.**:

• В RAR-архиве: <u>http://fs.kursy-po-1c.ru/files/ufm-player/3.x/uvfPlayer.rar</u>

Далее Вы получаете регистрационный ключ (инструкции – ниже), указываете его при запуске плеера и приступаете к просмотру. Ежегодно (с момента покупки) Вы сможете запрашивать до 3 регистрационных ключей, плюс 1 резервный.

## Как получить регистрационный ключ?

Если Вы приобрели курс начиная с июня 2016 года, используйте механизм автоматической выдачи ключей, подробная инструкция по активации плеера: <u>http://kypcu-no-1c.pф/news/2016-05-</u>27-avto-activation-courses/

Если Вы приобрели курс до конца мая 2016 года, следуйте инструкции, представленной ниже.

Для получения регистрационного ключа нужно сначала запустить защищенный плеер, затем в меню «Действия» (для плеера версии 3.х. меню «Файл») выбирать пункт «Загрузить»:

Далее выбираете видеоурок в формате **.UFM** или плей-лист уроков в формате **.LST** (для плеера версии 3.х. формат плей-листа **.XML**) – и запускаете его.

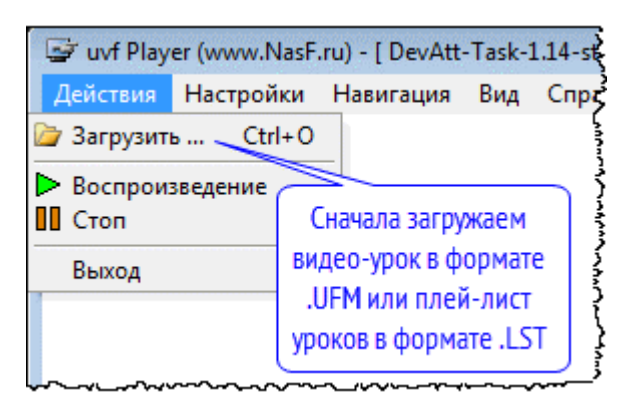

Плеер при запуске сообщает Вам свой номер лицензии на конкретном компьютере:

- Версия 1.7 6 цифр лицензии
- Версия 3.х. 9 цифр лицензии

Окно справа для версии плеера 1.7.

Окно получения лицензии в версии плеера 3.х. будет отличаться от текущего.

| License                                                               | X                                                                              |
|-----------------------------------------------------------------------|--------------------------------------------------------------------------------|
| Данная версия плеера подд<br>регистрационных ключей.<br>Получить ключ | ерживает самостоятельное получение<br>Эта возможность пока<br>не используется! |
| Номер лицензии: 478                                                   | 198 <u>Купить ключ</u>                                                         |
| Ключ для просмотра:                                                   | Это - номер лицензии плеера<br>на конкретном компьютере                        |
|                                                                       |                                                                                |
| Здесь вводится<br>регистрационный ключ                                | ОК Отмена                                                                      |

Данный номер лицензии нужно будет указать при отправке запроса на регистрацию плеера.

Важно — на другом компьютере номер лицензии будет уже другим, поэтому для каждого компьютера и каждого курса генерируется отдельный ключ!

Далее нужно прислать нам на электронную почту <u>REG@NasF.ru</u> следующие данные:

- Ваши Имя, Отчество, Фамилия
- Адрес Вашей электронной почты
  - Обращаем Ваше внимание, что регистрационные ключи высылаются только на тот E-mail, который был использован при оформлении заказа - независимо от того, с какого E-mail поступило обращение
- Курс, для которого запрашивается регистрация (без этого мы не сможем выдать ключ)
- Номер заказа
- Шесть или девять цифр лицензии плеера на Вашем компьютере (обязательно!)

После этого саппорт вышлет Вам регистрационный ключ на электронную почту – и Вы сможете без ограничений просматривать видеоуроки курса на этом компьютере.

Регистрационный ключ будет запрашиваться при ПЕРВОМ запуске каждого видеоурока курса – далее он запоминается (в ini-файле), и при втором запуске этого урока больше не запрашивается. Аналогично – при запуске плей-листов.

#### ВАЖНО:

- **для просмотра на другом компьютере** Вам нужно будет получить **НОВЫЙ регистрационный ключ**, поскольку номер лицензии на нем уже будет другой.
- для просмотра другого курса, на том же компьютере нужно получить НОВЫЙ регистрационный ключ.

## Просмотр отдельных видеоуроков и плей-листов

Для запуска отдельных видеуроков достаточно просто открыть соответствующий файл формата .**UFM** 

Но, поскольку материалы курсов подразделяются на отдельные главы, модули, для удобства просмотра к видеоурокам прилагаются плей-листы – файлы с расширением **.LST** (для плеера версии 3.х. – **.XML**). Запуск плей-листа означает последовательное воспроизведение видеоуроков, входящих в состав определенного модуля или главы курса. В плей-листе также отображается название видеоуроков и их продолжительность.

В плей-листе четко прописана структура каталогов с материалами курсов. Поэтому **после** распаковки архива нельзя переносить видео/плей-лист в другие папки. Иначе в плей-листе будет отражаться нулевая длительность и видео воспроизводиться не будет.

| Папка:                                          | 🔋 Video-UFM 🔹 🌀 🎓 📖 🔻                                                                                                    |
|-------------------------------------------------|----------------------------------------------------------------------------------------------------|
| Недавние<br>места<br>Рабочий стол<br>Библиотеки | Имя<br>Arch<br>DevAttPrep-Playlist.lst<br>sert_pl_82_01.ufm<br>sert_pl_82_02.ufm<br>sert_pl_82_03.ufm<br>sert_pl_82_04.ufm<br>sert_pl_82_05.ufm<br>sert_pl_82_07.ufm     |
| (М)<br>Компьютер<br>ССС                         | <ul> <li>✓ Ш</li> <li>Имя файла:</li> <li>✓ Открыть</li> <li>Тип файлов:</li> <li>UVF files (*.ufm; *.lst; *.uvf2)</li> <li>✓ Отмена</li> <li>☐ Только чтение</li> </ul> |

#### Страница 6 из 8

Бесплатные материалы проекта: <u>http://курсы-по-1c.pф/free/</u>

## Ограничения, накладываемые защитой

- Защищенный плеер работает только в Windows
- Блокируется воспроизведение видео в виртуальных средах и в случаях удаленного/терминального доступа – курс не удастся запустить, например, в виртуальной Windows на Мас или на терминальном сервере...
- Работа плеера блокируется, если в окружении запущены программы, способные перехватывать изображение с экрана, например, SnagIT, Camtasia, FRAPS и т.п.
   Плеер выдаст сообщение, которое подскажет, какую программу следует закрыть.

Для работы плеера необходимы драйверы видеокарты, поддерживающие режим overlay.

Не вдаваясь в технические подробности – достаточно скачать самые свежие драйверы с сайта производителя видеокарты / ноутбука, установить их и перезагрузиться.

Если у Вас возникли сложности с воспроизведением материалов курса – напишите нам на <a href="https://www.new.org/action.org/linew.new.org/action.org/linew.new.org/action.org/linew.new.org/action.org/linew.new.org/action.org/linew.new.org/action.org/linew.new.org/linew.new.org/linew.n

Инструкция с решением проблем с просмотром видео: <u>http://kypcu-по-1c.pd/вопросы-по- плеерy/</u>

## Просмотр курса на нескольких компьютерах

Для покупателей дистанционных курсов мы выдаем 3+1 регистрационных ключа. Это означает, что три регистрационных ключа Вы можете получить сразу, четвертый – по запросу в течение года (в экстренном случае).

Такое решение позволяет СРАЗУ начать использовать курс на двух компьютерах (дома и на работе) – плюс останется возможность получить еще два резервных ключа в случае замены компьютера или после переустановки операционной системы.

Однако выдача 4 регистраций не означает, что нужно устанавливать плеер на четырех компьютерах для обучения нескольких человек:

- во-первых, все курсы предназначены для индивидуального, а не для группового обучения
- во-вторых, если на каком-то из этих 4-х компьютеров будет переустановлена Windows, курс на нем уже не запустить, так как 5-ый регистрационный ключ мы не выдаем. Поэтому пару ключей лучше иметь в резерве.

Напоминаем, что регистрационные ключи уникальны для каждой комбинации {курс + номер лицензии}. Следовательно, для того же курса на втором компьютере потребуется своя, отдельная регистрация.

## Ответы на дополнительные вопросы

#### Если Вы оплатили заказ, проверили E-mail, но не нашли токен.

Вполне может оказаться, что Вы заказ оплатили, но не получили токен на электронную почту – почта могла попасть в спам.

Кстати, наш электронный адрес следует добавить в контакты, в противном случае Вы не сможете получать от нас скидки, рассылаемые по электронной почте.

#### Что делать, если Вы не получили письмо с токеном?

- Зайти в интернет-магазин <u>http://www.nasf.ru/vamshop/</u> под своим E-mail и паролем
- Перейти на закладку «Мои данные», найти свой заказ и открыть его на просмотр
- Скопировать сгенерированный токен из карточки заказа (внизу страницы)

В случае затруднений обратитесь в службу поддержки: <u>support@Kursy-po-1C.ru</u>

#### Значение даты активации токена:

Дата активации не влияет на доступ к материалам на страницах, на которых опубликованы уже записанные материалы тренинга, вебинары, ДЗ, решения, методички.

На доступ к ним влияет только факт активации токена, а когда он активирован и какой датой – это неважно.

Как только будет активирован токен доступа – Вы СРАЗУ получаете доступ на скачивание всех материалов тренинга, опубликованных на страницах.

# Саппорт (служба поддержки)

Если у Вас возникнут вопросы по оформлению заказа, оплате, доставке — наш саппорт может ответить на них и помочь Вам с оформлением заказа и последующими шагами.

Для этого просто напишите нам или позвоните по телефонам, указанным ниже.

#### Телефоны:

8-800 1000 613 (бесплатный звонок по России) +7(495) 7777-096 (с 10 до 18 по Москве) Электронная почта службы поддержки: support@Kursy-po-1C.ru

Страница 8 из 8

Бесплатные материалы проекта: <u>http://курсы-по-1c.pф/free/</u>